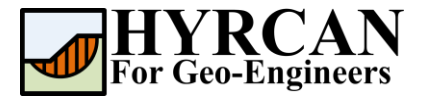

# Устойчивость насыпи на глиняном основании с использованием модели SHANSEP

Автор: <u>Roozbeh Geraili Mikola, PhD, PE</u> Перевод: <u>Stanislav Vagin</u> Email: <u>hyrcan4geo@outlook.com</u> Caŭm: <u>www.geowizard.org</u>

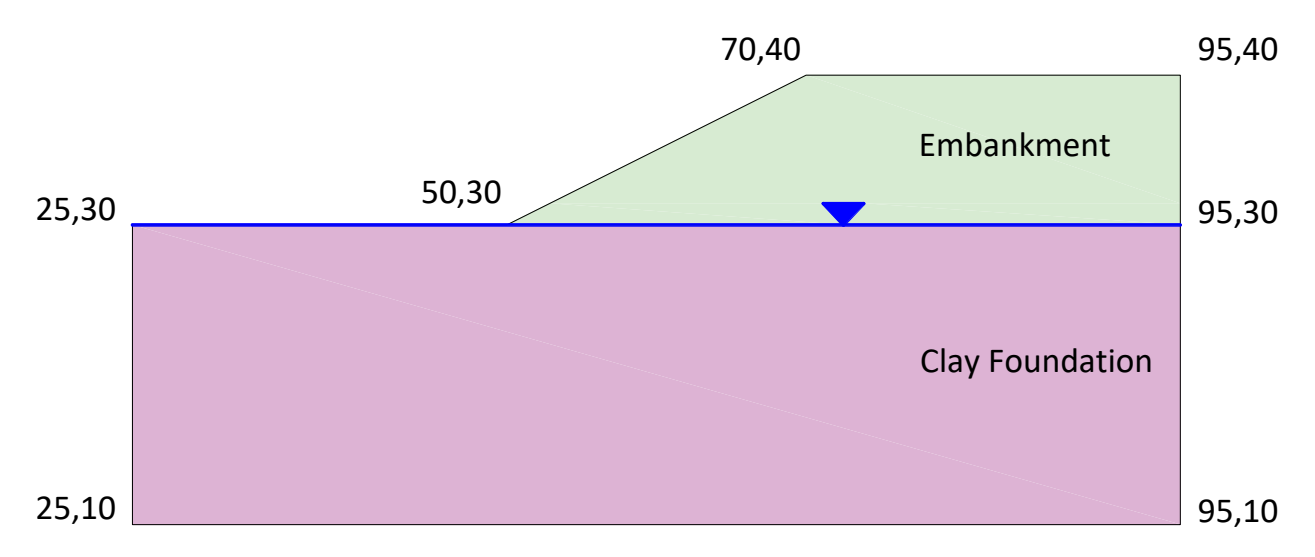

В этом примере рассматривается анализ устойчивости насыпи на глиняном основании в *HYRCAN*. Глиняное основание моделируется с помощью критерия прочности SHANSEP. Для моделирования материала насыпи используется модель Мора-Кулона [Mohr-Coulomb].

# Настройки проекта

Различные важные параметры моделирования и анализа собраны в диалоговом окне Настройки проекта [Project Settings]. Такие как Направление разрушения [Failure Direction], Единицы измерения [Units of Measurment], Методы расчета [Analysis Methods] и Свойства грунтовых вод [Groundwater property]. В данном расчете убедитесь, что Направление разрушения [Failure Direction] установлено "Справа налево" ["Right to Left"] после чего нажмите кнопку Применить [Apply]. На вкладке Методы [Methods] можно настроить параметры сходимости для метода(ов), используемых в расчете.

Выберите: Моедль [Analysis] →

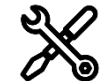

Настройки проекта [Project Settings]

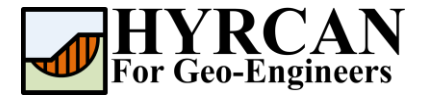

| Project Settings    |                                | ×            |
|---------------------|--------------------------------|--------------|
| General             | Methods                        | Groundwater  |
| Units of Measurment | Failure Direct                 | ion          |
| Unit: Metric        | <ul> <li>Right to I</li> </ul> | eft 🗕        |
|                     | 🔾 Left to Ri                   | ight         |
| Current Language    |                                |              |
| Language: 🔣 English | ~                              |              |
|                     |                                |              |
|                     |                                |              |
|                     |                                | Apply Cancel |

Рисунок 1- Окно Настройки проекта [Project Settings].

## Создание геометрии

#### • External Boundaries

 В каждой новой модели сначала нужно определить внешние границы. Чтобы добавить внешние границы, выберите Добавить внешние границы [Add External Boundary] на панели инструментов или в меню Геометрия [Geometry].

Выберите:

Геометрия  $\rightarrow$  [Geometry]  $\rightarrow$ 

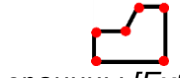

Внешние границы [External Boundary]

Введите следующие координаты в командной строке в правой нижней части главного окна.

| Enter vertex [esc=cancel]: 25.0,10.0         |
|----------------------------------------------|
| Enter vertex [esc=cancel]: 95.0,10.0         |
| Enter vertex [esc=cancel]: 95.0,40.0         |
| Enter vertex [c=close,esc=cancel]: 70.0,40.0 |
| Enter vertex [c=close,esc=cancel]: 50.0,30.0 |
| Enter vertex [c=close,esc=cancel]: 25.0,30.0 |
| Enter vertex [c=close,esc=cancel]: c         |

Обратите внимание, ввод "**c**" после указания последней вершины, автоматически соединяет первую и последнюю вершины (замыкает границу) и завершает команду **Добавить внешнюю границу** [Add External Boundary]. Теперь окно программы выглядит как на рисунке ниже:

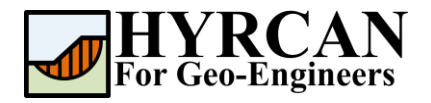

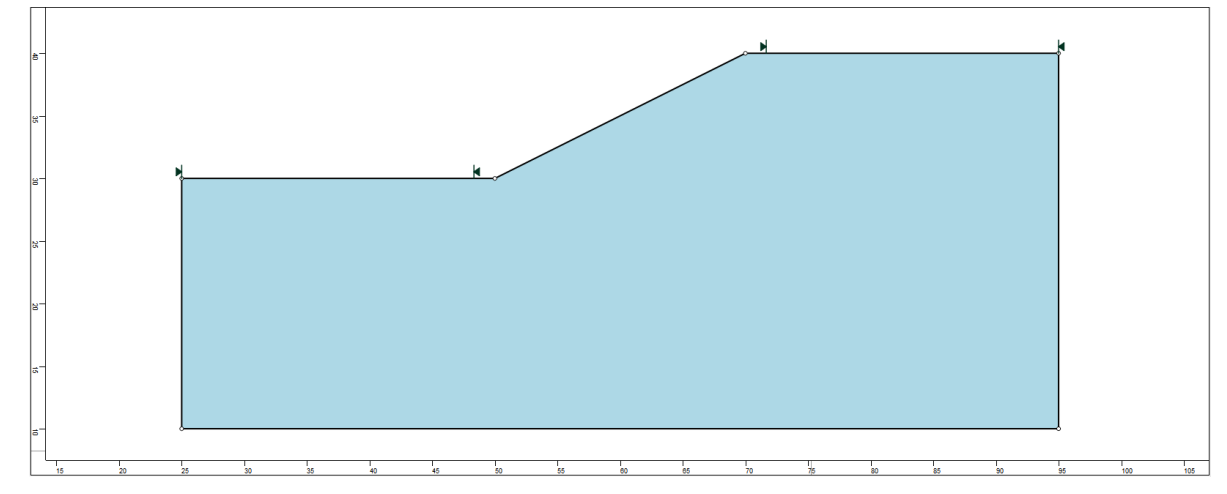

Рисунок 2- Созданы внешние границы.

#### • Границы материалов [Material Boundaries]

 $\rightarrow$ 

Границы материалов используются в **HYRCAN** для определения границ областей разных материалов в пределах внешних границ [External Boundary]. Давайте добавим две границы материалов.

Выберите:

Геометрия [Geometry]

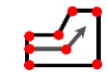

Границы материалов [Material Boundary]

Введите следующие координаты в командной строке в правой нижней части главного окна.

Enter vertex [esc=cancel]: 50.0,30.0 Enter vertex [d=done,esc=cancel]: 95.0,30.0 Enter vertex [d=done,esc=cancel]: d

Теперь экран программы выглядит так:

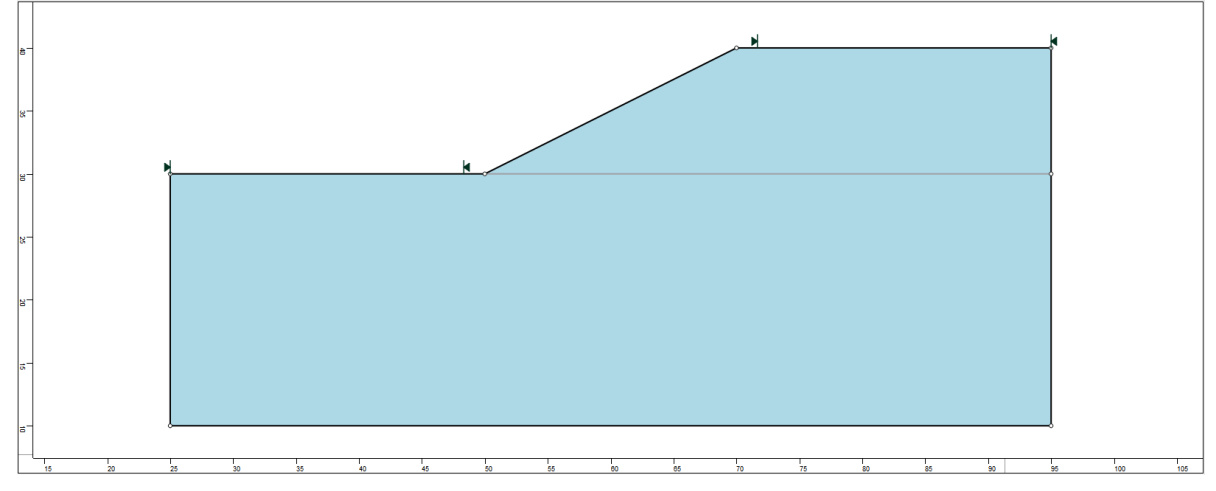

Рисунок 3- Созданы внешние границы и границы материалов.

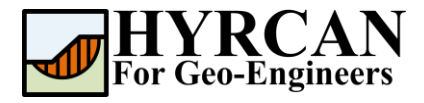

#### • Задание уровня грунтовых вод

Выберите: Геометрия →

Уровень грунтовых вод [Water Table]

Введите следующие координаты в командной строке в правой нижней части главного окна.

Enter vertex [esc=cancel]: 25.0,30.0 Enter vertex [d=done,esc=cancel]: 95.0,30.0 Enter vertex [d=done,esc=cancel]: d

Теперь окно программы выглядит так:

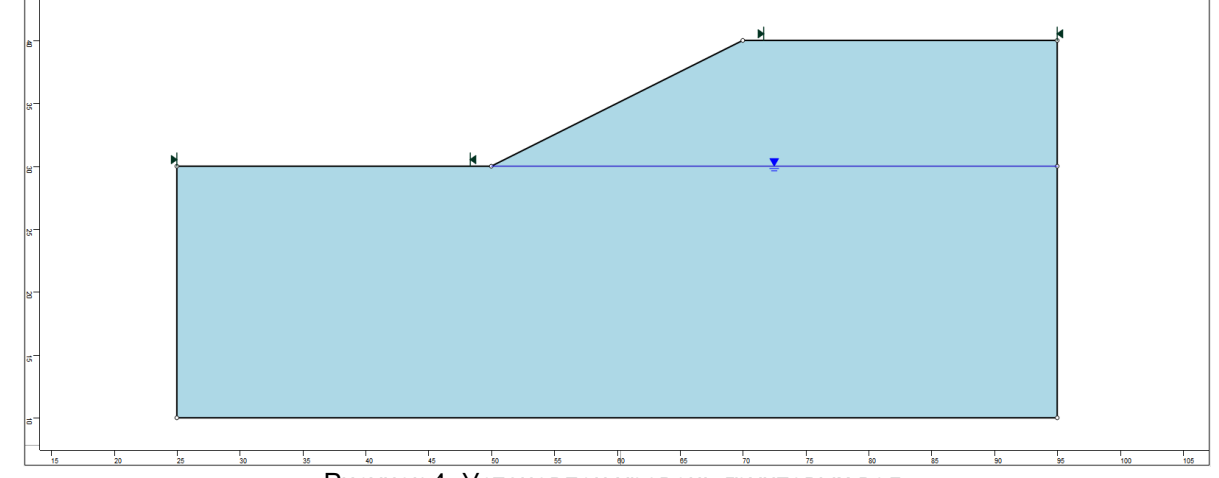

Рисунок 4- Установлен уровень грунтовых вод.

# Свойства материалов

Материал насыпи рассматривается как свободно дренирующий (т.е., песок). Недренированная прочность глиняного основания будет описана с помощью модели прочности SHANSEP. Исследование продемонстрирует, что недренированная прочность нормально консолидированных глиняных грунтов может быть представлена как константа, описываемая выражением  $S_u/\sigma'_v = constant$ . Недренированная прочность нормируется относительно эффективного вертикального геостатического напряжения. Для грунта, подверженного такому нагружению, уравнение, описывающее недренированную сдвиговую прочность записывается в следующем виде.

 $\tau = A + \sigma'_{\nu} S (OCR)^m$ 

где:

 $\tau$  = недренированная сдвиговая прочность

А = минимальная недренированная сдвиговая прочность

 $\sigma'_{v}$  = эффективное вертикальное напряжение (in situ)

S = коэффициент нормальной консолидации  $\left( \frac{\tau}{\sigma_{\nu}} \right)_{n}$ 

*OCR* = коэффициент переуплотнения

т = показатель степени, обычно в перделах от 0.75 до 1

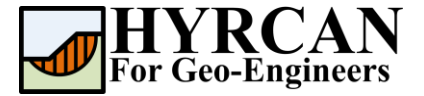

Настало время задать свойства наших материалов. Выберите **Свойства материалов** [Define Materials] на панели инструментов или в меню **Материалы** [Properties].

Выберите:

Mamepuaлы [Properties]

 $\rightarrow$ 

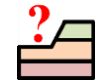

Свойства материалов [Define Materials]

В окне Свойства материалов [Define Materials Properties] введите соответствующие параметры для каждого материала:

| Материал        | Условие<br>прочности | γ (kN/m³) | c (kN/m²) | <i>ф</i> (град) | A | S   | m   | OCR |
|-----------------|----------------------|-----------|-----------|-----------------|---|-----|-----|-----|
| Embankment      | Mohr-Coulomb         | 20        | 5.0       | 30.0            | - | -   | -   | -   |
| Clay Foundation | SHANSEP              | 19        | -         | -               | 0 | 0.3 | 0.8 | 2   |

| Define Material Properties |                     |                              |                              | ;         |
|----------------------------|---------------------|------------------------------|------------------------------|-----------|
| Embankment                 | Clay Founda         | tion                         |                              |           |
| Clay Foundation            |                     |                              |                              |           |
| Material 3                 | Name:               | Clay Foundation              |                              |           |
| Material 4                 |                     |                              |                              |           |
| Material 5                 | Unit Weight (kN/m3) | : 19 🗌 Sat                   | t. U.W. (kN/m3): 20          |           |
| Material 6                 |                     |                              |                              |           |
| Material 7                 | Strength Type:      | SHANSEP                      | $\sim \tau = A + \sigma_v s$ | $(OCR)^m$ |
| Material 8                 | Character Descent   |                              |                              |           |
| Material 9                 | Strength Paramete   | ers                          |                              |           |
| Material 10                | A :                 | 0                            | S :                          | 0.3       |
| Material 11                | m :                 | 0.8                          | OCR ·                        | 2         |
| Material 12                |                     |                              | ourt                         | -         |
| Material 13                |                     |                              |                              |           |
| Material 14                |                     |                              |                              |           |
| Material 15                | Water Parameters    |                              |                              |           |
| Material 16                | water Parameters    |                              |                              |           |
| Material 17                | Water Surface:      | Water Table $\smallsetminus$ | Hu: Auto                     | ✓ 1       |
| Material 19                |                     |                              |                              |           |
|                            |                     |                              |                              |           |
|                            |                     |                              | App                          | v Cancel  |

После ввода всех параметров для каждого материала нажмите кнопку Применить [Apply].

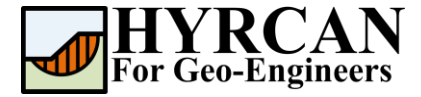

### Назначение материалов

Поскольку мы определили более одного материала, необходимо назначить свойства материала на каждую область модели используя окно **Назначить материал** [Assign Material]. Выберите **Назначить материал** [Assign Properties] на панели инструментов или в меню **Материалы** [Properties].

Выберите:

*Mamepuaлы* [Properties] →

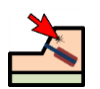

Назначить материал [Assign Properties]

Появится окно Назначить материал [Assign Materials] как показано ниже.

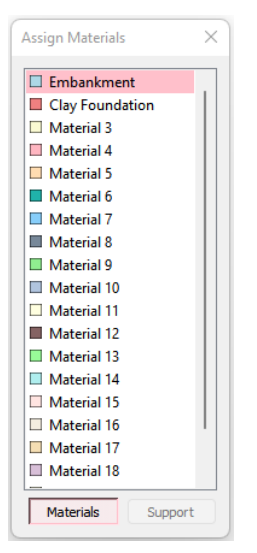

Чтобы назначить материал нужно:

- 1. Мышкой выберите материал в окне **Назначить материал** [Assign Properties] (обратите внимание, что имена материалов такие же как Вы задали их в окне **Определить материал** [Define Material Properties])
- 2. Теперь переместите курсор в любую область грунта и нажмите левую кнопку мыши. Повторите действия для каждого материала

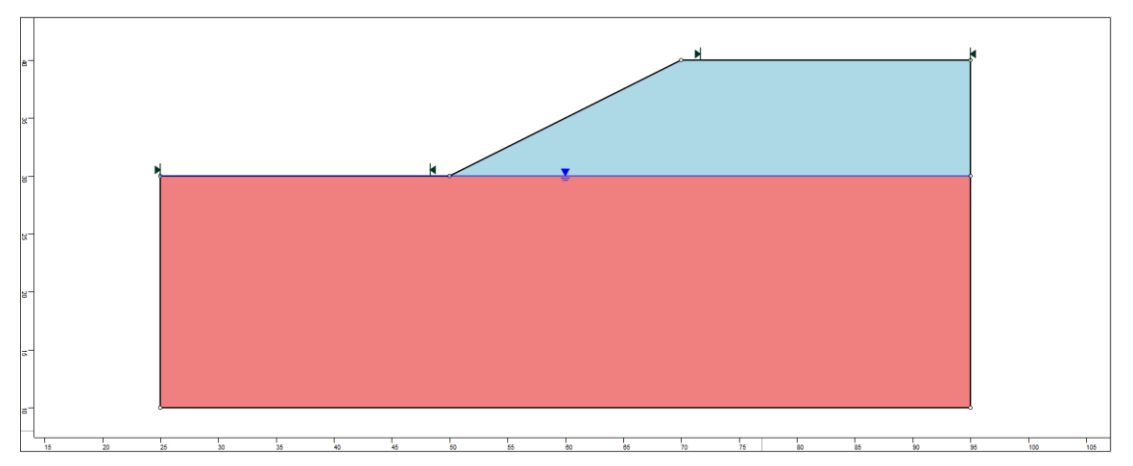

Рисунок 5- Геометрия модели после назначения свойств материалов.

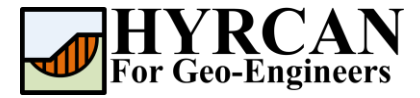

## Изменение границ склона

Границы склона автоматически высчитываются *HYRCAN* после того, как будут созданы **внешние границы** [External Boundaries]. При необходимости можно изменить границы склона с помощью окна **Определение границ** [Define Limits]

| Выберите: | Поверхности<br>[Surfaces] | →<br>3a∂ar           | ть грании | цы склона | [Define Slo | ope Limits] |
|-----------|---------------------------|----------------------|-----------|-----------|-------------|-------------|
|           |                           | Define Slope Limits  |           | ×         |             |             |
|           |                           | Limits               |           |           |             |             |
|           |                           | Left x coordinate:   | 25        | <u>1</u>  |             |             |
|           |                           | Right x coordinate:  | 50        |           |             |             |
|           |                           | Second set of limits |           |           |             |             |
|           |                           | Limits               |           |           |             |             |
|           |                           | Left x coordinate:   | 70        |           |             |             |
|           |                           | Right x coordinate:  | 95        |           |             |             |
|           |                           |                      | Apply     | Cancel    |             |             |

В этом примере левая и правая координаты заданы 25 и 50, а левая и правая координаты вторых границ заданы 70 и 95. Впоследствии, уточнением границ склона можно более точно определять минимальную поверхность скольжения. На данный момент создание модели завершено и можно приступать к запуску расчета и оценке результатов.

# Расчет

Модель готова к расчету.

Выберите:

Модель [Analysis] →

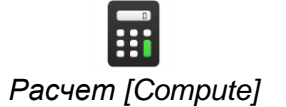

Решатель перейдет к расчету. После завершения расчета можно посмотреть результаты на вкладке **Результаты** [Result Tab].

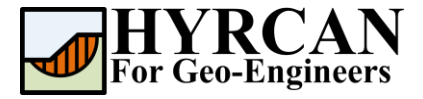

# Анализ результатов расчета

Когда расчет завершится, можно посмотреть результаты на вкладке **Результаты** [Result]. При открытии вкладки **Результаты** [Result], по умолчанию отображается граница скольжения, вычисленная, по первому активированному методу расчета. В итоге получилось 5000 пробных поверхностей. Результат вычисления коэффициента устойчивости показан на рисунке 6. В Таблице 1 представлено сравнение полученных результатов расчета коэффициента устойчивости с коэффициентом устойчивости, вычисленным для подобной модели в широко известной коммерческой программе **Slide2**.

|                                           | Метод                                 | Slide2 | HYRCAN |
|-------------------------------------------|---------------------------------------|--------|--------|
| Упрощенный Биш                            | Упрощенный Бишопа [Bishop Simplified] |        | 1.456  |
| Моргенштерн-Прайс [GLE/Morgenstern-Price] |                                       | 1.382  | 1.379  |
| Упрощенный Янбу [Janbu Simplified]        |                                       | 1.330  | 1.330  |
| Спенсер [Spencer]                         |                                       | 1.393  | 1.390  |

Таблица 1- Сравнение результатов расчета минимального коэффициента устойчивости

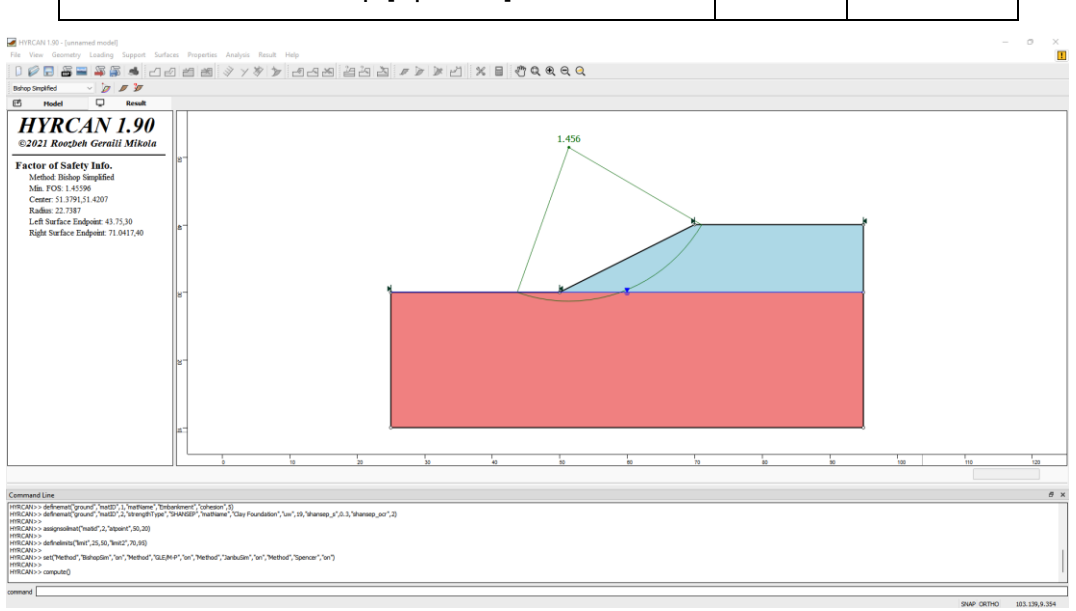

Рисунок 6- Результат автоматического поиска поверхности скольжения.

Чтобы увидеть все поверхности скольжения, вычисленные программой, выберите опцию **Все поверхности** [All Surfaces] на панели инструментов или в меню **Результаты** [Results].

Выберите:

Результаты [Result]

 $\rightarrow$ 

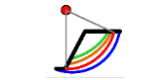

Все поверхности [All Surfaces]

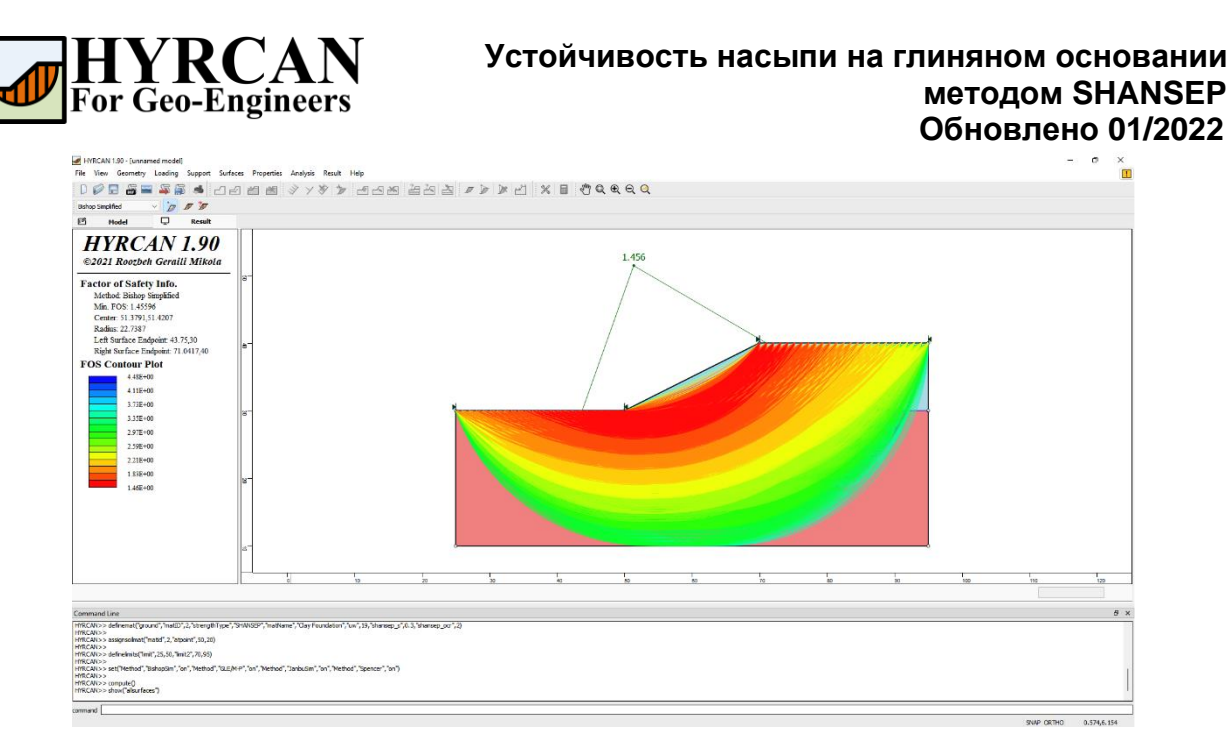

Рисунок 7- Найденные круглоцилиндрические поверхности скольжения – показаны все поверхности.

Опция Показать участки [Show Slices] позволяет показать участки, использованные в расчете.

| берите:                                                                                                    | Результа<br>[Result]                                                                            | <sup>ты</sup> → Д<br>Показать участ                                                                                                    | ики [Show Slices]                        |
|----------------------------------------------------------------------------------------------------|-------------------------------------------------------------------------------------------------|----------------------------------------------------------------------------------------------------|------------------------------------------|
| HVRCAN 1.90 - Junnamed<br>File View Geometry Lu<br>D D D D D D D D D D D D D D D D D D D                                                                                                     | model)<br>sading Support Surfaces Properties Analysis<br>좋좋 좋 속 그 다 한 11 정 것                    | ‱ Hφ<br>※ > 10 C C C C > > 2 X ■ 2 C € C C                                                                                                    | - 0                                      |
| E Model                                                                                                    | Bealt                                                                                           |                                                                                                    |                                          |
| HYRCA<br>©2021 Roozbeh (<br>Factor of Safety J                                                                                                    | N 1.90<br>ieraili Mikola<br>nfo.                                                                | Berba X<br>Berli CC 22                                                                                                    |                                          |
| Method: Bishop Sim<br>Min. FOS: 1.45596<br>Center: 51.3791,51.<br>Radius: 22.7187<br>Left Surface Endpo<br>Right Surface Endpo                                                                                                    | pšfied<br>207<br>nt 43.75,50<br>šet: 71.0417,40                                                 | Dut Tree         Value           28 (Ne Norder         13           Pactor of Safay         1.5296           Ban Friedrick Adapt (fligg)         0           Ban Caberico (SPI)         40,729           Gan Viet (Norder)         1.5300                                                                                                    |                                          |
|                                                                                                    | a <sup>-</sup>                                                                                  | Box Length (m)         1.1682           Angel 475 Science (length)         1.5422           Scie Weight 2014/ml)         9.5609           Pare Pressure (PA)         5.3005           Box Boar Force (M)         2.5895           Box Boar Force (M)         2.6305           Box Boar Force (M)         2.6305           Box Boar Force (M)         2.6305           Box Boar Force (M)         2.6305           Box Boar Force (M)         2.6305 |                                          |
|                                                                                                    | 8                                                                                               | Left Sak Normal Force (NO) 99.1054<br>Ingel Stek Normal Force (NO) 97.0279<br>Left Sak Steer Force (NA) 0<br>R. Trom Canol                                                                                                    | -                                        |
|                                                                                                    | 8-<br>                                                                                          |                                                                                                    | n in in in in in in in in in in in in in |
|                                                                                                    |                                                                                                 |                                                                                                    |                                          |
| Lemmand Line<br>HRCAN>> asignofinat("not"<br>HRCAN>> definiting ("not",<br>HRCAN>> definiting ("not",<br>HRCAN>> effective ("Herhord", "Bah<br>HRCAN>> encret()<br>HRCAN>> bio("disar faces")<br>HRCAN>> bio("disar faces")<br>HRCAN>> bio("disar faces") | f1,2,*alpant1,50,20<br>3,50, Ams21,70,50<br>g6m*,*on*,*Method*,*0.2,M+P*,*on*,*Method*,*3adou6m | Sar, "Helman", Spenner (Sar)                                                                                                    |                                          |

Рисунок 8- Отображение участков

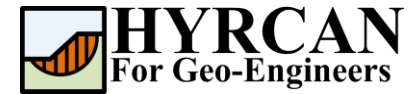

# Скрипт

После завершения создания модели будет доступен для сохранения в текстовый файл, сгенерированный *HYRCAN* скрипт.

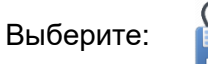

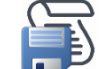

Ниже приведены команды для данного примера.

newmodel()

set("failureDir","r21")

set("unit","metric","waterUW",9.81)

extboundary (25, 10, 95, 10, 95, 40, 70, 40, 50, 30, 25, 30, 25, 10)

matboundary(50,30,95,30)

addwatertable(25,30,95,30)

definemat("ground","matID",1,"matName","Embankment","cohesion",5)
definemat("ground","matID",2,"strengthType","SHANSEP","matName","Clay
Foundation","uw",19,"shansep\_s",0.3,"shansep\_ocr",2)

assignsoilmat("matid",2,"atpoint",50,20)

definelimits("limit",25,50,"limit2",70,95)

set("Method","BishopSim","on","Method","GLE/M-P","on","Method","JanbuSim","on","Method","Spencer","on")

compute()